# **Olive CM 200**

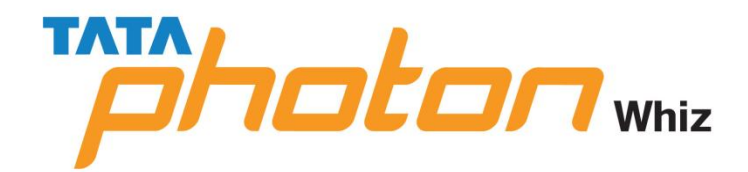

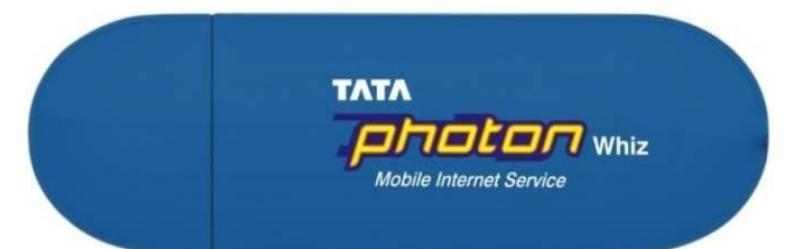

# **Table of Contents**

| Introduction                   | 3  |
|--------------------------------|----|
| System Requirements            | 3  |
| Technical Specifications       | 3  |
| Installation Guide For Windows | 4  |
| Installation Guide For MAC OS  | 18 |
| Installation Guide For Linux   | 25 |

## INTRODUCTION

With the TATA Photon Whiz, you can easily:

- Access the Internet
- View the statistics
- Make and answer calls
- Use the call logs service
- Send and receive message
- Use the phonebook

# System Requirements

- CPU: Pentium4 1GHz or above
- Memory: 256MB or above
- Hard Disk: 50 MB free disk space
- Support Operating System:
  - Windows 2000SP4/XP SP2/Vista/Win7 or
  - o MAC 10.5/10.6 or
  - Linux Ubuntu 9.04&8.10
- Interface: USB 1.1 or above

Note: If the configuration of your computer is inferior to the recommended configuration,

the running performance of the data modem may be affected.

## **TECHNICAL SPECIFICATIONS**

- Technical Standard: CDMA2000 1X
- USB Interface Standard: USB 2.0 Full Speed
- Maximum Transmit Power: >24dBm
- Data Rate: 153.6kbps
- Frequency Band: 800 MHz
- Dimensions: 89×28×10.5mm
- Weight: 22g
- Operating Temperature:0°Cto 55°C
- Storage Temperature:-20°Cto 65°C
- Operating Humidity:5°Cto 95°C
- Storage Humidity:5°Cto 95°C

#### INSTALLATION GUIDE FOR WINDOWS

The installation process is subject to different operating systems, such as Windows 2000, Windows XP, Windows Vista, Macintosh .During the actual installation, if any step differs from what is described here, follow the specific installation instructions.

#### Installation

- 1. Put the TATA Photon Whiz into the USB interface;
- 2. The setup program starts automatically, and the USB Modem installation interface is displayed later.
- 3. Follow the instructions of the program;
- 4. Once the installation completes, the shortcut icon for TATA Photon Whiz Manager appears on the desktop;
- 5. When the system prompts you that the installation is finished, click **<Finish>** to finish the installation of the TATA Photon Whiz Manager.

#### Uninstalling

Uninstalling the TATA Photon Whiz Manager through the Add / Remove in the Windows.

#### **Accessing & Exiting**

#### Accessing the TATA Photon Whiz Manager GUI

To start program, double-click the shortcut icon Solution of the TATA Photon Whiz Manager on the desktop.

#### **Exiting the TATA Photon Whiz Manager**

Click the button **example** on the right corner on the interface.

# Activation of the device

When the installation is complete, the following dialer opens up

| TATA Photon Whiz                                           |            |                  |             |             |                                                |
|------------------------------------------------------------|------------|------------------|-------------|-------------|------------------------------------------------|
| Connect Browse                                             | Usage Void | e SMS Phoneb     | ook Options | <b>Part</b> | TATA processor whiz<br>Mobile Internet Service |
| Voice                                                      |            |                  |             |             |                                                |
| -Dial                                                      |            | Call History     |             |             |                                                |
| Please dial '22<br>activate mode<br>1/6/2011<br>5:22:58 PM | 28 to<br>M |                  |             |             |                                                |
| <u>]</u>                                                   |            |                  |             |             |                                                |
| 123                                                        | Contacts   |                  |             |             |                                                |
| 4 5 6                                                      | Dial       |                  |             |             |                                                |
| 789                                                        | End        |                  |             |             |                                                |
| * 0/+ #                                                    | Clear      |                  |             |             |                                                |
| 📌 O kbps                                                   |            | 4                | 0 kbps      |             |                                                |
| ¥                                                          |            | TATA Photon Whiz |             |             |                                                |

On dialing \*228, the following series of screens appears

| TATA Ph       | oton Whiz |         |        |            |           |         |                  |                         |
|---------------|-----------|---------|--------|------------|-----------|---------|------------------|-------------------------|
| Connect       | Browse    | Usage   | Voice  | SMS<br>SMS | Phonebook | Options | <b>P</b><br>Help | Mobile Internet Service |
| Voice         |           |         |        |            |           |         |                  |                         |
| -Dial         |           |         | Call H | listory    |           |         |                  |                         |
| *228          |           |         |        |            |           |         |                  |                         |
|               | 2 3       | Contact |        |            |           |         |                  |                         |
| 4             | 5 6       | Dial    |        |            |           |         |                  |                         |
| 7             | 8 9       | End     |        |            |           |         |                  |                         |
|               | 0/+ #     | Clear   |        |            |           |         |                  |                         |
| 🔶 0 kbps      |           |         |        |            | 🔶 0 k     | bps     |                  |                         |
| <b>%</b> 0000 |           |         | T      | ATA Photo  | n Whiz    |         |                  |                         |

| TATA Photon Whiz                    |          |              |              |         |      |                         |
|-------------------------------------|----------|--------------|--------------|---------|------|-------------------------|
|                                     | ~~~      | <b>R S</b>   |              |         | ?    |                         |
| Connect Browse                      | Usage    | Voice SN     | 15 Phonebook | Options | Help | Mobile Internet Service |
| Voice                               |          |              |              |         |      |                         |
| -Dial                               |          | Call History |              |         |      |                         |
| Programming<br>progress<br>00:00:04 | in<br>   |              |              |         |      |                         |
|                                     | Contacts | ]            |              |         |      |                         |
| 4 5 6                               | Dial     | ]            |              |         |      |                         |
| 789                                 | End      |              |              |         |      |                         |
| * 0/+ #                             | Clear    |              |              |         |      |                         |
| 👚 O kbps                            |          |              | 🕂 0          | kbps    |      |                         |
| ¥                                   |          | TATA P       | hoton Whiz   |         |      |                         |

The instructions will be available on audio. The IVR will prompt you to choose your language of preference, type of service (Prepaid/Postpaid) and th1 4-digit PIN Number.

This 14-digit Pin number will be available by scratching the silver strip available on the Activation Card / Get Connected Card.

Once these digits are entered, the system will confirm successful activation.

In case the activation fails, kindly retry after sometime.

### **Details of the Dialer**

The initial interface after the TATA Photon Whiz Manager starts is as follows.

|                                                                     | ×    |
|---------------------------------------------------------------------|------|
| TATA Photon Whiz                                                    | Whiz |
| Connect Browse Usage Voice SMS Phonebook Options Help<br>Connection |      |
|                                                                     |      |
|                                                                     |      |
| Profile Name : TATA Photon Whiz Connect                             |      |
|                                                                     |      |
|                                                                     |      |
|                                                                     |      |
|                                                                     |      |
| Shortcut Icon  : Access the Connect interface                       |      |
| Start the default internet browser in your operating system         |      |
| Access the Usage interface                                          |      |
| Solution Access the Call and Call log interface                     |      |
| Service Access the SMS interface                                    |      |
| 🖬 : Access the Phonebook interface                                  |      |
| Solution Access the Options interface                               |      |
|                                                                     |      |
| 📔 : View the Help document                                          |      |
| 🗹 : View the Help document                                          |      |

#### **Internet Service**

Click 🔯 to display the Connect interface.

- 1. Choose a profile and click <**Connect**> to set up a connection;
- 2. When the connection is set up, click or start the browser on your computer, and then you can access the internet;
- 3. Click **<Disconnect>** to disconnect from the network.

#### **Usage Service**

Click 📁 and access the Usage interface. You can view the content of the statistics, including sent and received statistic values and the duration of the connection.

You can select the operation you need. The operation options are: Reset statistics, Expand all, Collapse all, view net log.

Reset statistics Clear the statistical information

Expand all Start all of the data

Collapse all Close all data

View net log View the information of the network

**Note:** The above data of the statistic is for your reference only.

### **Call Service**

When you use call service, you need to insert the earphone to the earphone jack on the USB Modem.

Click 🔽 to display the Voice Call and History interface.

### Make a call

The TATA Photon Whiz provides many easy and quick ways to make a call.

### Entering a telephone number directly

You can make a call by entering a telephone number directly.

- 1. Click the telephone keypad on the call interface;
- 2. Click **<Dial>** to make a call;
- 3. Click **<End>** to hang up.

**Note** : •You can press **<Clear>** to delete number on the call interface digit by digit. •You can press and hold **<Clear>** to clear the whole number.

#### Selecting a telephone number in the phonebook

You can make a call by selecting a telephone number in the phonebook.

Click <Contacts> and the phonebook interface is displayed. Double-click a contact or select a contact and then click <Dial>.
 If there is only one number in the selected contact, then the number is displayed on call interface and dial out.

• If two or more number(s) in the selected contact, double-click the selected number in the pop-up Select interface or click **<OK>** after selecting the number. The selected number is displayed on the call interface and dial out.

2. Click **<End>** to hang up.

#### Selecting a recently dialed number

You can make a call by selecting a number from the recently dialed number.

- 1. Click **Dialed/Received/Missed**, and click **<Dial>** after selecting the number. Then the number is dialed out.
- 2. Click **<End>** to hang up.

### Answering a call

An alert window is displayed when there is an incoming call. You can choose the options as follows.

- 1. Click **<Answer>** to answer the call
- 2. Click **<Reject>** to reject the call

### Volume Adjustment

You can adjust volume during the call.

### **Call History**

The call history contains information about dialed, received and missed calls. Each kind of call supports up to 50 items.

Missed/Incoming/Outgoing calls

Click Missed / Incoming / Outgoing, and the Missed / Incoming / Outgoing calls interface is displayed.

Saving a number

- 1. Select an item and click **<Save**>;
- 2. The Select Position interface is displayed, and select the position you want to save;
- 3. Click **<OK**>;
- 4. The New Contact interface is displayed. Enter required relevant information for this contact.
- 5. Click **<OK>** to save the contact.

Deleting a call

You can delete one or more item(s) from the call history.

- Select one or more item(s), click < Delete>;
- 2. Click **<OK>** to confirm.

Making a call

You can dial the number of the call history.

- 1. Select an item and click **<Dial>**;
- 2. The Dial interface is displayed, and the selected number appears automatically on the interface, and dialed out at the same time.

Sending a message

You can send a message to the number of the call history.

- 1. Select any item and click **<SMS**>;
- 2. The TATA Photon Whiz automatically retrieves the number in the selected items, and the Write SMS interface is displayed.
- 3. The retrieved numbers are automatically displayed in the blank field behind the Contacts. Input the content for the message and click **<Send>.SMS**

Click 🔤 to display the SMS interface.

#### Inbox

The inbox stores messages you have received. It supports up to 500 messages. When the inbox is full and a new message is coming, the earliest message in the inbox is deleted automatically.

#### Outbox

The messages you have sent out are saved in the Outbox. Up to 500 messages can be stored in the Outbox. When the Outbox is full and an additional message is coming, the earliest message in the Outbox is deleted automatically.

#### Draft

The messages that you write on the Write SMS window, if saved, can be stored in the draft. Up to 500 messages can be stored in Draft.

#### Archive

The message you have moved from the inbox can be stored in the archive. Up to 500 messages can be stored in the Archive.

#### Viewing a message

You can view a message in the Inbox/Outbox/Draft/Archive directly.

- 1. Click Inbox/Outbox/Draft/Archive to open and browser the Inbox/Outbox/Draft/Archive.
- 2. When there is a new message, you can see the alert window. Click **<View>** to view the message, Click **<Cancel>** to close the window.

#### Writing a new message

- 1. Click and the Write SMS interface is displayed;
- 2. Enter the telephone number(s) by one of the following ways:
  To enter one or more number directly: In the Contacts textbox, enter the numbers separated by semicolons";"

• To select a number from the Contacts: Click **<Contacts**>. Select one or more contact(s) and click **<OK**>. Select the number to send a message in the pop-up dialog box and click **<OK**>.

- 3. Input the message. The maximum length of each message is 160 characters.
- 4. Click **<Templates>** to insert message template.
- 5. Click **<Send>** to send message.

After the message is sent successfully, it is automatically saved to the Outbox. If the message is sent unsuccessfully, the message is saved to Outbox.

Click **<Save>** to save message to the Draft.

Click **<Clear>** to clear the message content.

Click **<Close**> to close the window.

**Note:** • The TATA Photon Whiz supports to send a message to a group of up to 40 numbers.

 $\cdot$  When your message contains no more than 160 characters, it is sent as one message. If this limit is exceeded, the message is divided to several messages and sent one by one.

#### **Replying a message**

You can reply to a message directly in the inbox.

Select a message and click <sup>1</sup>/<sub>4</sub>;

2. The telephone number of the original sender appears automatically in the blank filed behind **<Contacts**> and you can change it;

3. Input the content for the message to reply;

4. Click **<Send>** to reply a message.

#### Forwarding a message

In Inbox/Outbox, you can forward a message to other contacts.

1. Select a message and click 🤣;

2. Input the telephone number to forward to, or click **<Contacts**> to select the number;

3. The content of the message to forward displays automatically in the text box. You can edit it.

4. Click **<Send>** to forward a message.

#### **Deleting a message**

In inbox/outbox/draft/Archive, you can delete a message.

1. Select one or more message(s) and click  $\bigcirc$ ;

2. Click **<OK>** to confirm.

### Extracting a number

You can save the number of a message to the phonebook.

- 1. Select a message and click 🔄;
- 2. The Select Number interface is displayed, select the number and click <**OK**>;
- 3. The Select Position interface is displayed, select the position and click <**OK**>;
- 4. Input the required information of this number;
- 5. Click **<OK>**.

#### Searching a message

The TATA Photon Whiz provides the function of searching a message in the SMS.

- 1. Enter relevant searching term in the text box, and click  $\mathbb{Q}$ ;
- 2. The message that matches the condition specified will be shown on the screen.

## Making a call

You can call back the number of a message sender.

1. Select a message and click 🖀.;

2. The Dial interface is displayed. The number of the message sender is displayed and dialed out automatically at the same time.

### Editing a message

In Outbox/Draft, you can edit a message.

- 1. Select a message and click 🖾;
- 2. Change the information and click **<Send>** or **<Save>**.

#### Archiving a message

In Inbox, you can archive a message.

- 1. Select a message and click 🖙;
- 2. You can archive a message in the Inbox to the Archive.

### **Resuming a message**

- 1. Select a message and click 🛅;
- 2. You can resume a message in the Archive to the Inbox.

### Transferring a message between PC and USB Modem

You can import the message saved in the PC and USB Modem from one to another.

- 1. Click  $\clubsuit$  and the Transfer SMS interface is displayed;
- 2. Select the source location and target location in the drop-down box;
- 3. Select an operation mode:
  - **<Copy>** : The SMS in the source location is kept
  - **<Move>** : The SMS in the source location is deleted
- 4. Select a message in the source location and click the below arrows:
  - Click **\***: Transfer the SMS from the below side of the arrow to the above side of the arrow.
  - Click 🖑: Transfer the SMS from the above side of the arrow to the below side of the arrow.

### VoiceMail

1. Click **<Listen**> to open the Voice dialogue box and receive the voicemail. If the <Listen> is blank, which means there is no voice mail.

2. Click <**View last voice mail**> to view the text message in last voice mail.

3. Click **<Clear voice mail icon>** to clear the information of the voice mail.

## **Phonebook Service**

The TATA Photon Whiz can store up to 500 contacts.

You can create, modify and delete the contacts. You can also send messages to the contacts. The TATA Photon Whiz also supports the import/export of the contacts for your convenience to manage the contacts.

Click 🖬 to display the phonebook interface.

## Creating a contact

- 1. Click 🖾 and the Contact interface is displayed;
- 2. Select an image for the current entry and edit the information of the entry;
- 3. Click **<OK>** to save a new contact to the phonebook.

## Modifying a contact

- 1. Select a contact and click  $\mathbf{v}$ ;
- 2. Modify the relative information ;
- 3. Click <**OK**> to save.

## Deleting a contact

- 1. Select one or more contact(s) from the phonebook and click  $\heartsuit$ ;
- 2. Click **<OK>** to confirm.

## Grouping in the phonebook

- 1. Click 🏝 and the Group interface is displayed;
- 2. Click <**New**> to create a new group;
  - Input the group name, and click <**Edit Member**> to add or delete the group member;
  - Click **<OK>** to save the group;
  - Click **<Cancel>** to close the window.
- 3. Select the group name and click <**Edit**> to modify the information of this group;
- 4. Select the group name and click **<Delete>** to delete this group;
- 5. Click **<Close**> to close the window.

## Searching a contact

The TATA Photon Whiz provides the function of searching a contact in the phonebook.

- 1. Click  $\bigcirc$  and the Search Contact interface is displayed;
- 2. Enter relevant searching terms in the value text box to click **<Search**>;
- 3. Click <**Ahead**> or <**Next**> to scroll among the entries which have been found.

## Making a call

You can dial out the number you have selected from the phonebook.

1. Select the contact that contains the number to dial from the phonebook, and click **3**.

If the selected contact contains only one telephone number, the dial interface is displayed automatically.

If two or more telephone numbers are contained in the selected contact, the Select number interface is displayed and you are prompted to select one number. After doing that, click **<OK>** and the dial interface is displayed.

The selected number is appears on the dial interface automatically and dialed out automatically at the same time.

## Sending a message

The TATA Photon Whiz allows you to select a number from the phonebook and send a message.

- 1. Select <u>a</u> contact from the phonebook;
- 2. Click and the Write SMS interface is displayed;
- 3. The Name or number appears in the blank field behind the **<Contacts**>. Input the content for the message and Click **<Send**>.

## Transferring a contact between PC and USB Modem

You can import the contacts saved in the PC and USB Modem from one to another.

- 1. Click  $\clubsuit$  and the Transfer Dialog is displayed;
- 2. Select the source location and target location in the drop-down box;
- 3. You can do follows:
  - <**Copy Some**>: Copy the selected phonebook entries to the target location;
  - <**Move Some**>: Move the selected phonebook entries from the source location to the target location;
  - <**Copy All**>: Copy all phonebook entries of the source location to the target location;
  - **<Move All>**: Move all phonebook entries of the source location to the target location.

### Importing a contact

The TATA Photon Whiz allows you to import the contacts from a file in a specified format to the USB Modem contacts. The TATA Photon Whiz supports for importing of the \*.csv and \*.vcf files.

- 1. Select "**Import PB**" option by clicking the right key of the mouse;
- 2. Select the importing mode;
- 3. Click **<OK>** to load the contact to the phonebook.

#### Exporting a contact

The TATA Photon Whiz allows you to export the contacts from the USB Modem contacts to a file.

- 1. Select "**Export PB**" option by clicking the right key of the mouse;
- 2. Select the desired file format (\*csv / \*.vcf.);
- 3. Click **<Save>** to finish.

### Options

Click 🗹 to display the Options interface.

**Text Message Setting** 

**Priority** Select the priority level for sending a message.

**Validity Period** In the period of validity, the message center will repeat to deliver a message till it is received.

**Delivery Report** You can enable or disable this function. If the function is enabled, after you send a message, the network can send a message to inform you that the receiver has got the message you have sent.

**Defer Delivery** Select the time for sending a message.

**Voice mailbox number** Enter the voice mailbox number in the editing box.

**Alert Window** Check the box, replace the last message automatically when inbox is full; Check the box, and an alert window is displayed whenever a new message comes.

**Alert tone** If a sound file is selected, it plays on the earphone of TATA Photon Whiz whenever a new message comes. Click **Browse**...> to select a sound file.

Click **<Save>** to save the settings.

**Call Settings** 

Call settings provide you with the following functions: sound, call diverting, call waiting and call privacy.

**Sound**: If a sound file is selected, it plays on the earphone of TATA Photon Whiz whenever a call comes. Click **<Browse...**> to select a sound file.

**Call diverting**: This service enables you to divert some incoming calls to other preset numbers.

**Call waiting**: You can set enable or disable the call waiting.

**Voice privacy**: You can enable or disable the voice privacy.

**Profile Setting** 

#### **Creating a profile**

- 1. Click **<New>** to open the New Profile dialogue box;
- 2. Enter a new profile name in the Profile Name field;
- 3. Enter required relevant information for the settings;
- 4. Click **<Save>** to finish.

### Deleting a profile

- 1. In the Profile Name field, select a profile to delete;
- 2. Click **<Delete>**.

### Modifying a profile

- 1. In the Profile Name field, select a profile to modify
- 2. Modify the relevant information for the settings;
- 3. Click **<Save>** to finish.

### **Preference Setting**

Click **<Preference>** and the Password Confirm interface is displayed. You need to enter the password. The default password is 0000.

### **Startup Setting**

You can set the Dialer to connect internet when program start up, start main window minimized and auto run when USB modem plug in.

### Standby / Hibernate Setting

You can set TATA Photon Whiz Manager to prevent or allow standby / hibernate.

### **Dialer Lock**

You can set dialer lock. Dialer lock only locks dialer in same PC.

### **International prefix**

You can select automatic or manual to set the international prefix.

### Usage Limit

- 1. Click <**Usage limit**> and the Usage Limit interface is displayed;
- 2. Enter required relevant information for the settings;

3. Click **<OK>** to save the settings.

## **Modify PWD**

- 1. Click <**Modify PWD**> and the Modify Password interface is displayed;
- 2. Enter the current password and the new password, and click **<OK>** to modify it

## Diagnostics

The TATA Photon Whiz allows you to query information for the USB Modem.

## **Help Document**

Click **I** to display the Help interface. The TATA Photon Whiz provides the function of viewing help document.

INSTALLATION GUIDE FOR MAC OS

Cm200Driver is compatible with Mac OS 10.4 and above version

## 1. Install Cm200Driver

Plug in Cm200 Device, then appears a CD named "Haier USB MODEM", double-clicked it. . or We have copy the driver on MAC PC and can run

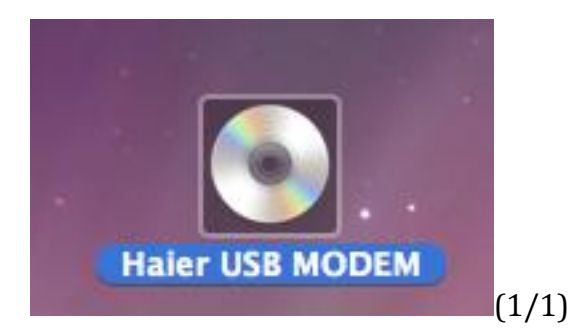

Double-click package "cm200\_Driver\_20090731.pkg"(1/1), authenticate with user name and password.

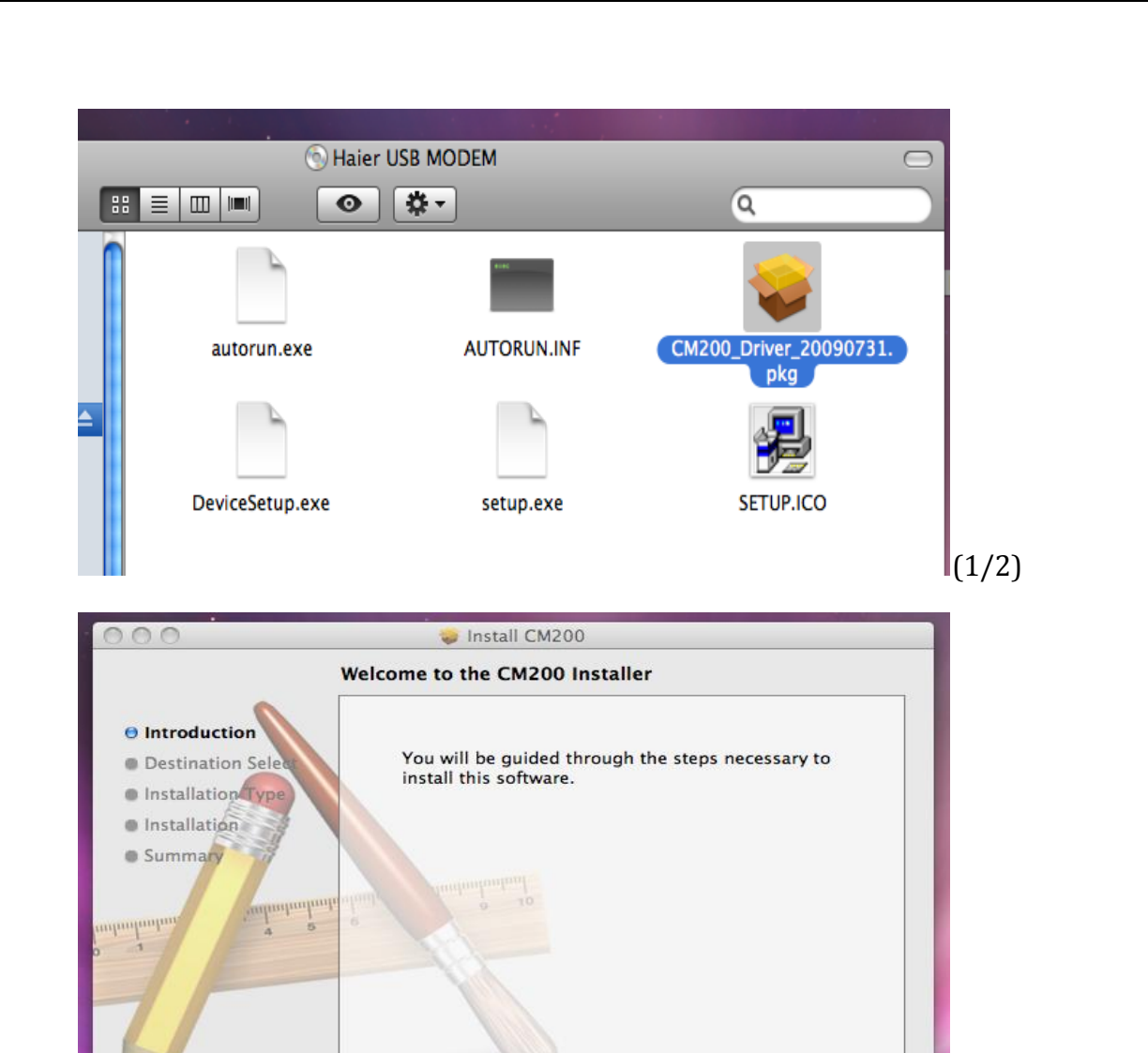

Go Back

Continue

(1/3)

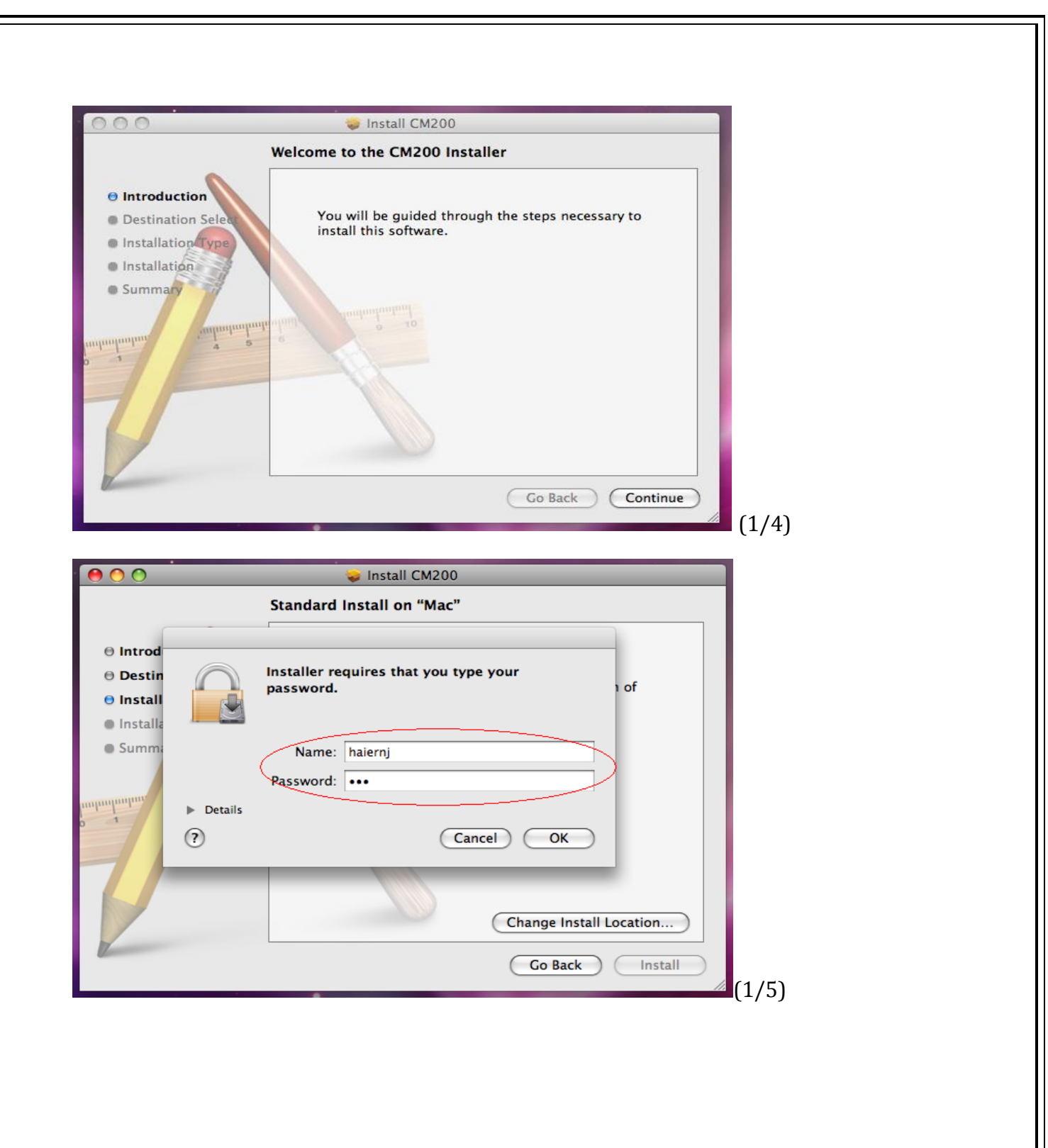

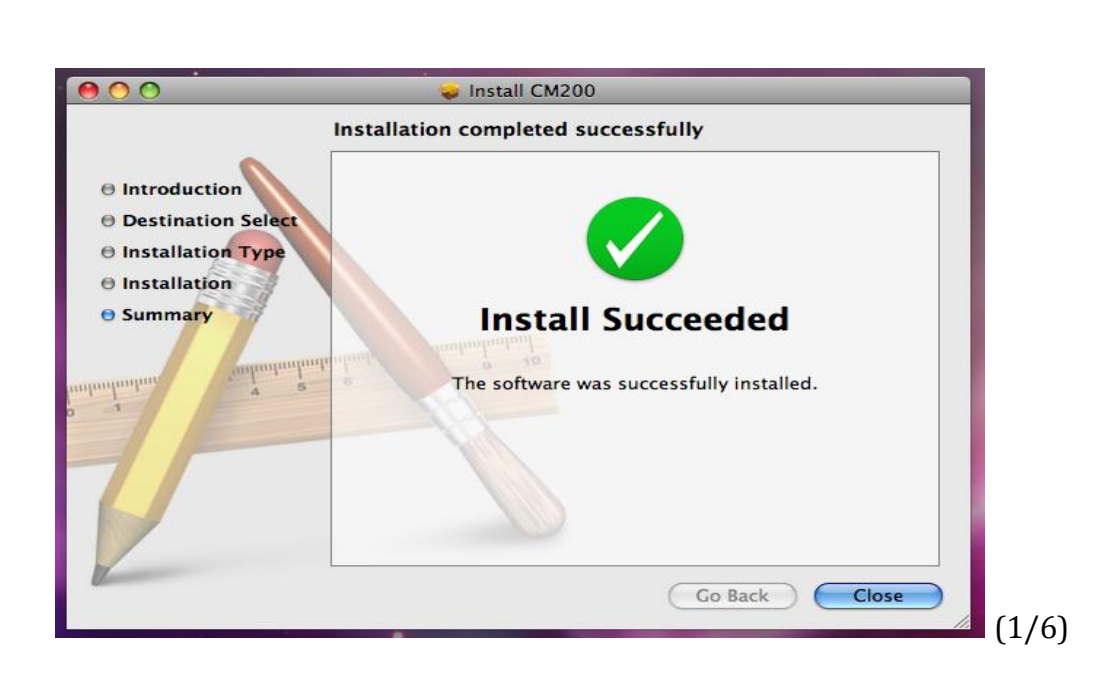

### 2. Connecting

Pull out the datacard, and restart your computer.

Then, plug in your device again, and check the driver status, input " ls /dev/cu.\* " in Terminal.

Find two ports of cm200----CM200-APP and CM200-Modem.

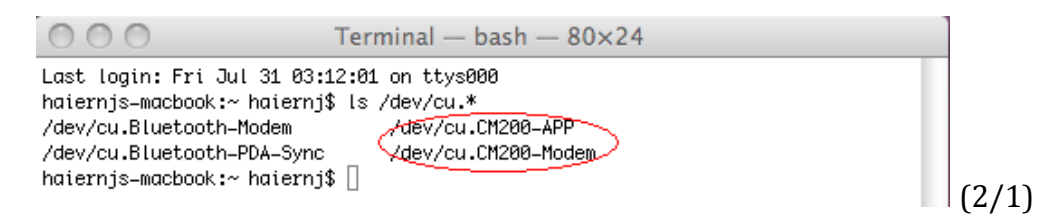

Open Applications folder, find "ZTerm" application (2/2), double-clicked "ZTerm".

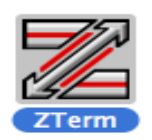

(2/2)

Open Settings->Modem Preferences window, select "CM200-APP" (2/3).

| CM                 | 200-Modem             |
|--------------------|-----------------------|
| Serial Port: CM    | 200-APP               |
| Modem setur Blue   | etooth-Modem          |
| Initialize:        | etooth-PDA-Sync       |
| Delnitialize:      |                       |
| Dial Substitution: | Dial Timeout: 60      |
| •1 *70,            | Pulse Dial            |
| •2 9,              | Hardware Hangup (DTR) |
| •3                 | OK Cancel             |

Then input AT: "at+rf=1", "at+crm=0", like pic(2/4).

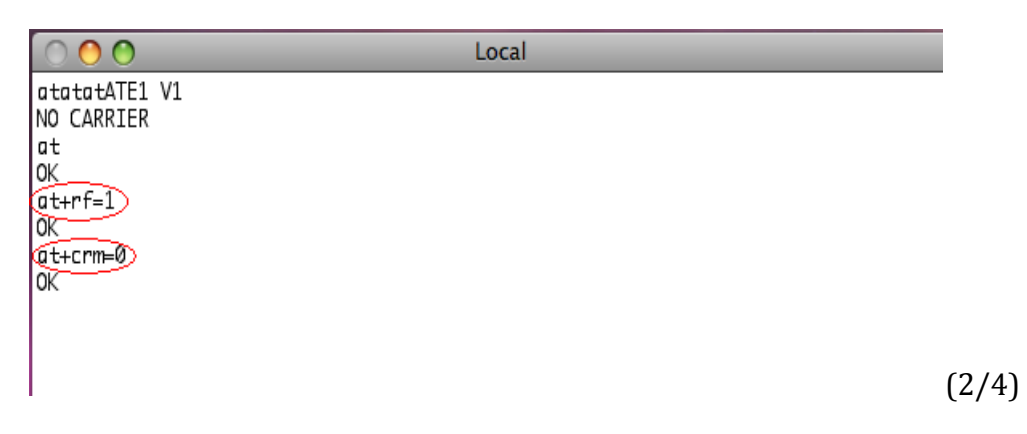

Then open System Preference - > Network, click "+" button at then left bottom (2/6), then select Interface "USB Wireless Modem".

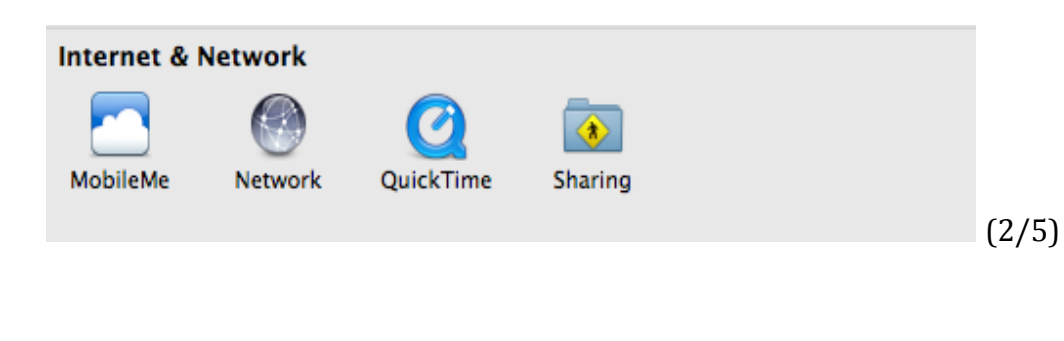

| 00                         | Network                                                                                                    |
|----------------------------|----------------------------------------------------------------------------------------------------|
| Show All                   | ٩                                                                                                    |
| AirPort<br>Connected       | Select the interface and enter a name for the new service.<br>Interface: USB Wireless Modem                                                                       |
| Bluetooth<br>Not Connected | Cancel Create                                                                                                    |
| Not Connected              | Ask to join new networks     Known networks will be joined automatically.     If no known networks are available, you will     have to manually select a network. |
| + - ö-                     | Show AirPort status in menu bar Advanced) ?                                                                                                    |

| 000                                                                                                    | Network                                                                                                    |
|----------------------------------------------------------------------------------------------------|----------------------------------------------------------------------------------------------------|
| Show All                                                                                                    |                                                                                                    |
| AirPort<br>Connected                                                                                                    | Select the interface and enter a name for the new service.<br>Interface: USB Wireless Modem                                                                                                    |
| <ul> <li>Bluetooth<br/>Not Connected</li> <li>Ethernet<br/>Not Connected</li> <li>FireWire<br/>Not Connected</li> </ul> | Image: Cancel Create       talnj and 2.         Image: Cancel Create       talnj and 2.         Image: Cancel Create |
| + - &-                                                                                                    | To prevent further changes. Assist me Revert Apply (2./7                                                                                                    |

Click "Create" button to add cm200 interface (2/7).

Then, select "cm200", input the correct dial configure : Telephone Number is #777, and Account Name is internet and Password is internet (2/8).

| O O<br>Show All                                                                                                    | Network                                                                                  | ٩                   |  |
|----------------------------------------------------------------------------------------------------|------------------------------------------------------------------------------------------|---------------------|--|
|                                                                                                    | Location: Automatic                                                                      | •                   |  |
| AirPort<br>Connected     Connected     Not Connected                                                                    | Status: Not Co                                                                           | onnected            |  |
| <ul> <li>Bluetooth<br/>Not Connected</li> <li>Ethernet<br/>Not Connected</li> <li>FireWire<br/>Not Connected</li> </ul> | Configuration: Defaul<br>Telephone Number: #777<br>Account Name: card<br>Password: ••••• | it •                |  |
| + - *-                                                                                                    | Show modem status in me                                                                  | enu bar Advanced) ? |  |

Click "Advanced " button at right bottom, set "Vendor" of " Other", "Model" of "HaierDriver", click "OK" to save this configuration , and then click "Apply" button of pic(2/8)

| 00                          | Network                  |                     |                |      |
|-----------------------------|--------------------------|---------------------|----------------|------|
| ► Show All                  |                          |                     | ٩              |      |
| م<br>م                      | the second second        |                     | 3              |      |
|                             |                          |                     |                | _ 11 |
| Autom Content               | Modem DNS WINS           | Proxies PPP         |                |      |
| Varia                       | Other                    |                     |                |      |
| Vendor.                     | Other                    |                     |                |      |
| Model:                      | HaierDriver              |                     |                |      |
|                             | Enable error correctio   | n and compression i | n modem        |      |
| Dial Mode:                  | Wait for dial tone befor | e dialing 😫         |                |      |
| Dialing:                    | Tone O Pulse             |                     |                |      |
| Sound:                      | ⊙ On ○ Off               |                     |                |      |
|                             |                          |                     |                |      |
|                             |                          |                     |                |      |
|                             |                          |                     |                |      |
|                             |                          |                     |                |      |
|                             |                          |                     |                |      |
|                             |                          |                     |                |      |
| 7)                          |                          |                     | Cancel OK      |      |
| Click the lock to prevent t | attiver to have get b.   | Annual State        | Record April 1 |      |
|                             |                          |                     |                | -    |

Click "Connect" button of pic(2/8), then can visit the internet.

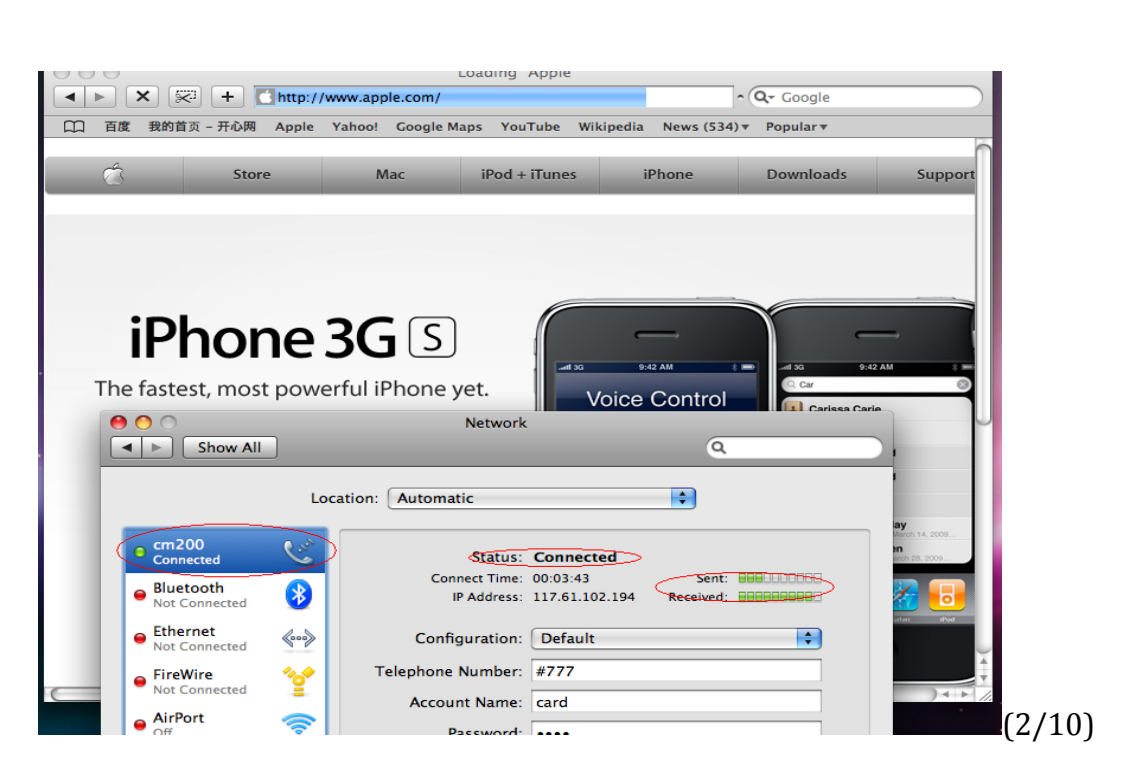

## 3. Uninstall

/System/Library/Extensions, find " Cm200Driver.kext " and delete it.

## INSTALLATION GUIDE FOR LINUX

When you first plug CM200 datacard into your computer, please operate according to the following steps:

A CD titled with "TATA Photon Whiz" will appear, which contains the driver for CM200, please double click it as shown in following figure.

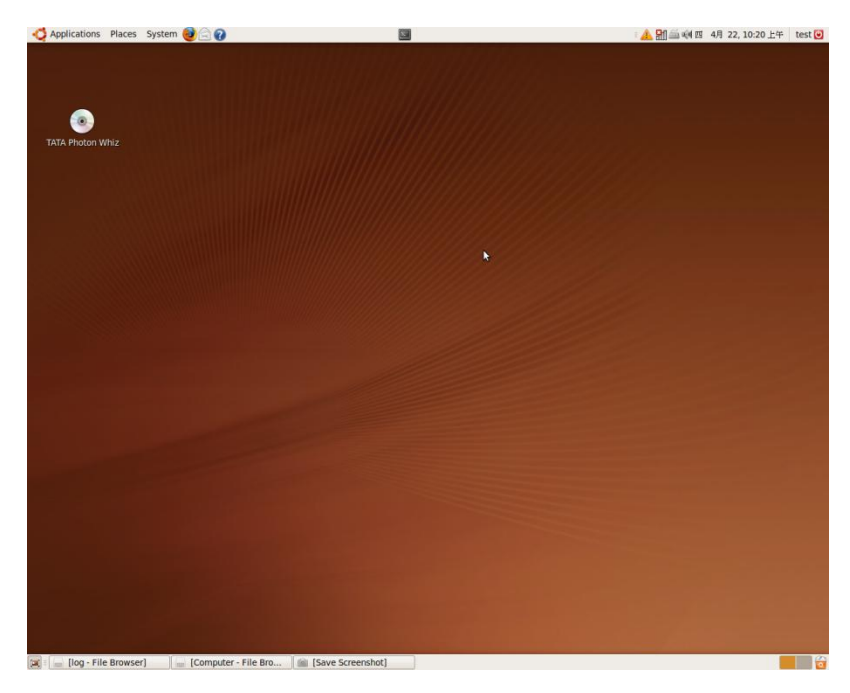

🗉 📤 🚮 🚔 📢 西 🛛 4月 22, 10:20 上午 🛛 test 🕑 🛟 Applications Places System 🥹 🗟 🕢 2 TATA Photon Whiz - File Browser <u>File Edit View Go Bookmarks Tabs Help</u> © Reload Home Computer Search ∲ Up Θ TATA Photon Whiz Q 50% Q List View ~ Date Modified 🛛 Name Places∨ ✓ Size Type autorun.exe 44.0 KB DOS/Windows 可执行文件 2010年01月14日 星期四 01时09分44秒 🗟 test 🔳 Desktop AUTORUN.INF 29 bytes 纯文本文档 2010年01月21日 星期四 00时46分07秒 🔜 File System cm200\_0.2-1\_i386.deb 2.7 KB Debian 软件包 2010年01月21日 星期四 00时52分58秒 課 Network DeviceSetup.exe 19.0 KB DOS/Windows 可执行文件 2010年01月14日 星期四 01时09分44秒 💿 TATA Photon... 🚄  $\triangleright$ 10.0 KB DOS/Windows 可执行文件 2009年11月13日 星期五 04时31分20秒 DeviceSetup64.exe 🔔 244.3 GB Media < setup.exe 3.0 MB DOS/Windows 可执行文件 2010年01月19日 星期二 23时52分58秒 🛱 Trash SETUP.ICO 1.1 KB Microsoft icon 2007年09月29日 星期六 08时58分32秒 □ 文档
 □ 音乐
 □ 图片
 □ 视频 usb-modeswitch\_0.9.7\_i386.deb 14.4 KB Debian 软件包 2009年12月24日 星期四 17时21分50秒 8 items 😰 🗉 🔐 [log - File Browser] 🛛 🔐 [Computer - File Bro... ា 📾 [Save Screenshot] 🛛 🔚 TATA Photon Whiz - Fi... - 6

## Install usb-modeswitch\_0.9.7\_i386.deb first

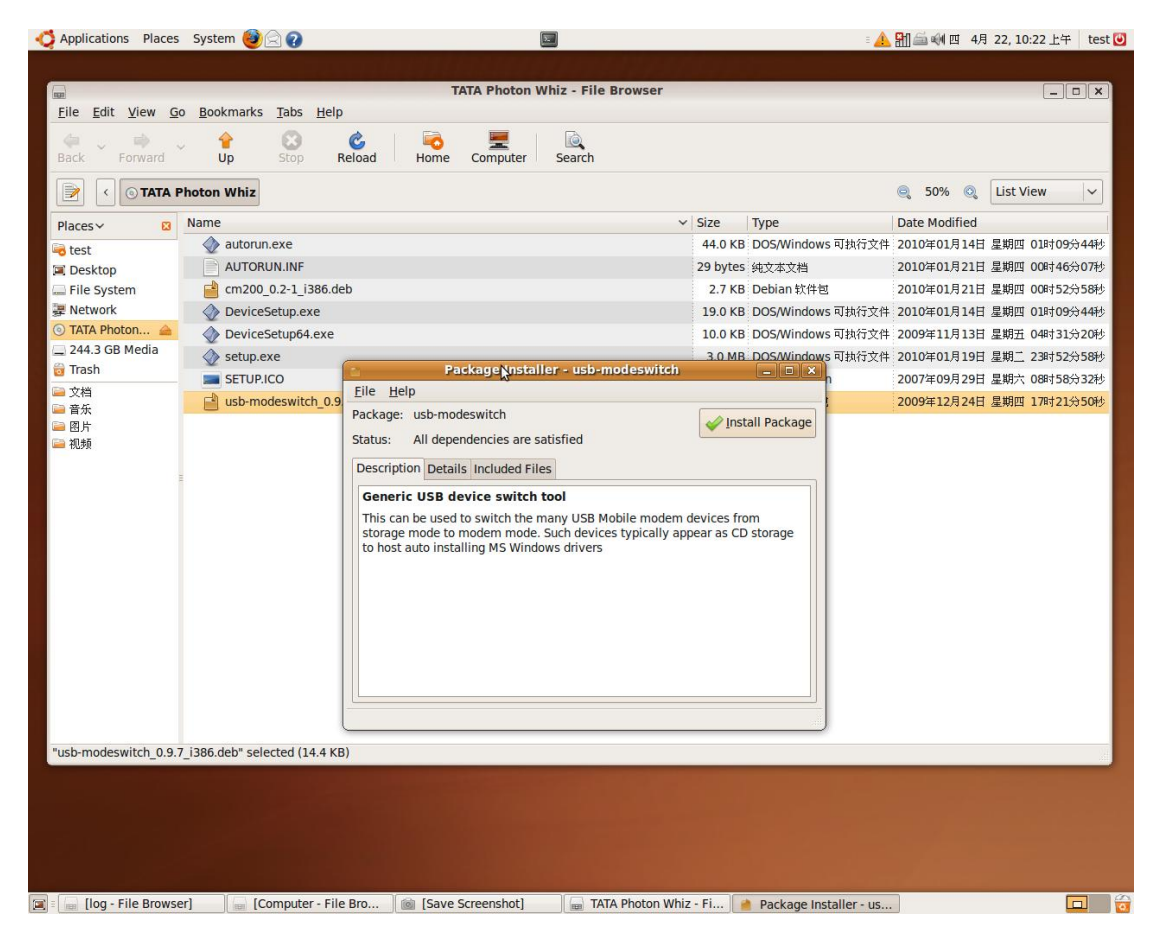

After installation:

| ile <u>H</u> elp | Package                   | Installer - usb-     | modeswitch        |                             |
|------------------|---------------------------|----------------------|-------------------|-----------------------------|
| ackage:          | usb-modeswitch            | -luss de la stalle d | [                 | ✓ <u>R</u> einstall Package |
| Inst             | allation finis            | hed                  |                   |                             |
| Packa<br>▷ Ter   | ge 'usb-modeswi<br>rminal | itch_0.9.7_i386.de   | eb' was installed |                             |
| Au               | tomatically close         | e after the change   | es have been su   | ccessfully applied          |
|                  |                           |                      |                   |                             |

# Then install CM200\_0.2-1\_i386.deb.

Note: If you install the package before installing usb-modeswitch\_0.9.7\_i386.deb, message "Error: Dependency is not satisfiable: usb-modeswitch" will appear.

|                                   | Declaration Take Units           | TATA Photon Whiz - File Browser                                                                                       |            |                   |               | ,             |
|-----------------------------------|----------------------------------|----------------------------------------------------------------------------------------------------|------------|-------------------|---------------|---------------|
| File Edit View Go<br>Back Forward | Up Stop Reload                   | Home Computer Search                                                                                                  |            |                   |               |               |
| 📄 🧹 💿 TATA P                      | Photon Whiz                      |                                                                                                    |            |                   | ୍ 50% ୍       | List View 🗸   |
| Places 🗸 🛛 🛛                      | Name                             |                                                                                                    | Size T     | уре               | Date Modified |               |
| o test                            | autorun.exe                      |                                                                                                    | 44.0 KB C  | OOS/Windows 可执行文件 | 2010年01月14日   | 星期四 01时09分44种 |
| E Desktop                         | AUTORUN.INF                      |                                                                                                    | 29 bytes 👙 | 电文本文档             | 2010年01月21日   | 星期四 00时46分07种 |
| File System                       | 🚔 cm200_0.2-1_i386.deb           |                                                                                                    | 2.7 KB C   | Debian 软件包        | 2010年01月21日   | 星期四 00时52分58种 |
| 📱 Network                         | DeviceSetup.exe                  |                                                                                                    | 19.0 KB D  | OOS/Windows 可执行文件 | 2010年01月14日   | 星期四 01时09分44种 |
| 🖲 TATA Photon 🚔                   | DeviceSetup64.exe                |                                                                                                    | 10.0 KB C  | OOS/Windows 可执行文件 | 2009年11月13日   | 星期五 04时31分20年 |
| 244.3 GB Media                    | setup.exe                        |                                                                                                    | 3.0 MB D   | OOS/Windows 可执行文件 | 2010年01月19日   | 星期二 23时52分58种 |
| 🖥 Trash                           | SETUP.ICO                        |                                                                                                    | 1.1 KB M   | Aicrosoft icon    | 2007年09月29日   | 星期六 08时58分32和 |
| ■ 文档                              | usb-modeswitch 0.9.7 i386.de     |                                                                                                    | 14440.0    | obion th liter    | 2009年12月24日   | 星期四 17时21分50年 |
| ■ 税频<br>                          | n <sup>a</sup> selected (2.7 KB) | Elle Help Package: cm200 Status: All dependencies are satisfied Description Details Included Files CM200 Linux Driver | [          | ✓ Install Package |               |               |
|                                   |                                  |                                                                                                    |            |                   |               |               |

After installation,

| •                         | Package Installer - cm2             | 200 – D ×                     |
|---------------------------|-------------------------------------|-------------------------------|
| <u>F</u> ile <u>H</u> elp | -                                   |                               |
| Package: cm2              | 00                                  | Reinstall Package             |
| Status: Sam               | e version is already installed      | • <u>-</u>                    |
| Dennintian                |                                     |                               |
| Package 'd                | cm200_0.2-1_i386.deb' was instal    | lled                          |
| Autom                     | atically close after the changes ha | ave been successfully applied |
|                           |                                     | Close                         |
|                           |                                     | \$                            |
|                           |                                     |                               |

# Configuration and Connect to internet

1. Click the applications menu and select the accessories submenu, click the terminal item, the terminal will be opened.

|              |              |              |                  | test@test-desktop: ~ | _ <b>— —</b> × |
|--------------|--------------|--------------|------------------|----------------------|----------------|
| <u>F</u> ile | <u>E</u> dit | <u>V</u> iew | <u>T</u> erminal | <u>H</u> elp         |                |
| est@t        | est-         | deskto       | p:~\$            |                      | 2              |
|              |              |              |                  |                      |                |
|              |              |              |                  |                      |                |
|              |              |              |                  |                      |                |
|              |              |              |                  |                      |                |
|              |              |              |                  |                      |                |
|              |              |              |                  |                      |                |
|              |              |              |                  |                      |                |
|              |              |              |                  | ~                    |                |
|              |              |              |                  |                      |                |
|              |              |              |                  |                      |                |
|              |              |              |                  |                      |                |
|              |              |              |                  |                      |                |
|              |              |              |                  |                      |                |
|              |              |              |                  |                      |                |
|              |              |              |                  |                      |                |
|              |              |              |                  |                      |                |

2. Copy wvdial.config to /etc (enter the following command in terminal)

# sudo cp -f /usr/share/doc/haier/wvdial.conf /etc/

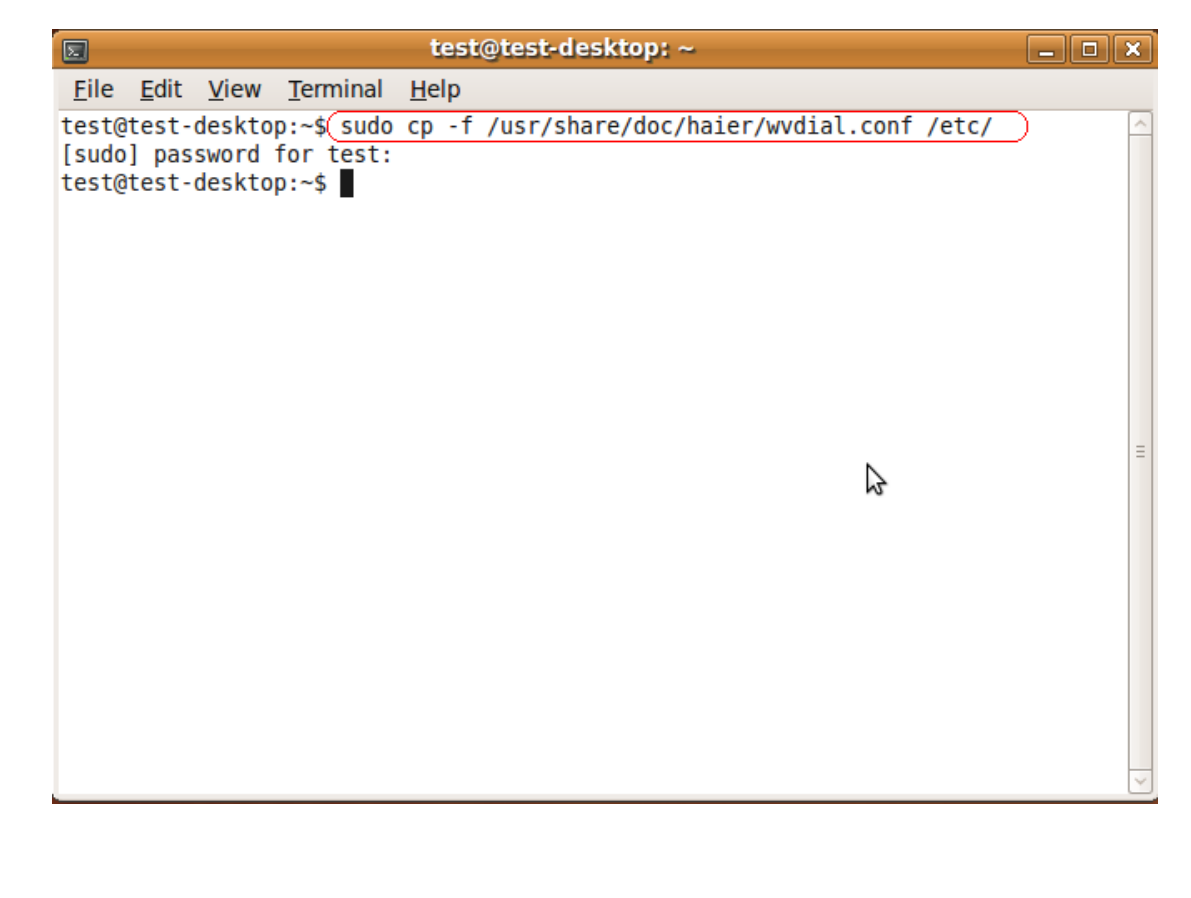

3. Open the wvdial.conf document. (enter the following command in terminal)

# sudo gedit /etc/wvdial.conf

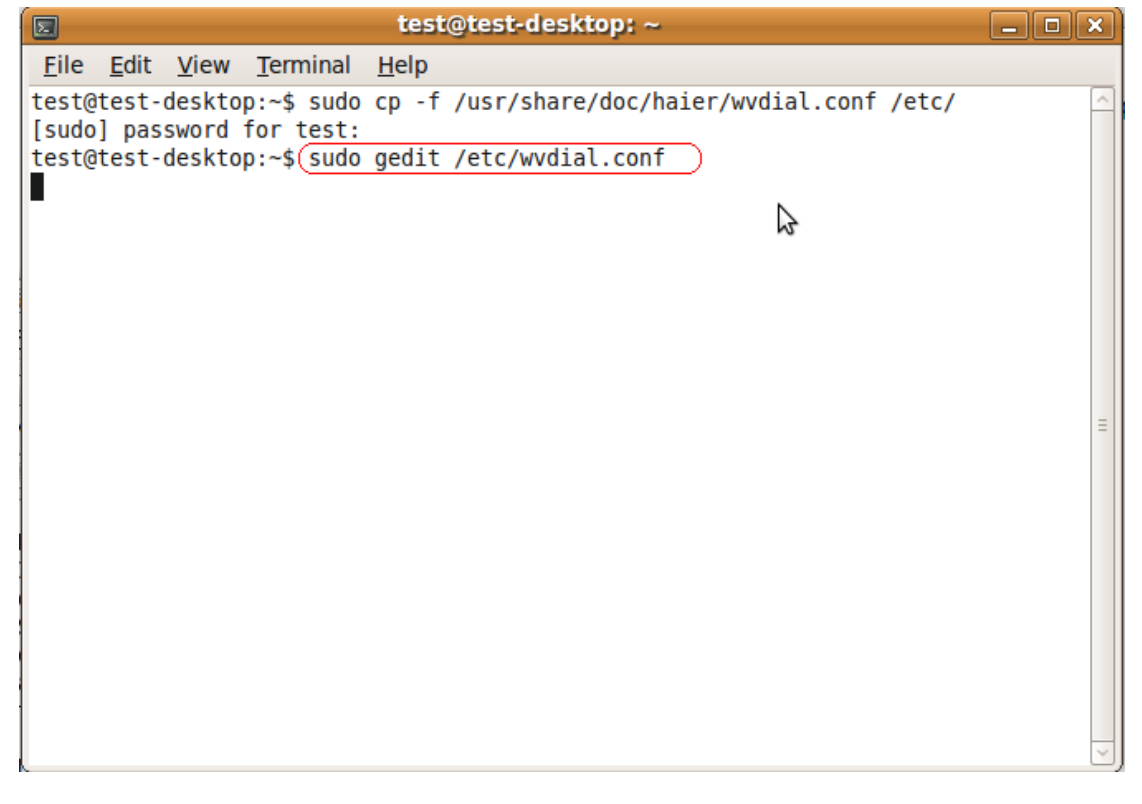

4. Change the phone number/username/password in /etc/wvdial.conf under cm200 section, according to your network requirements.

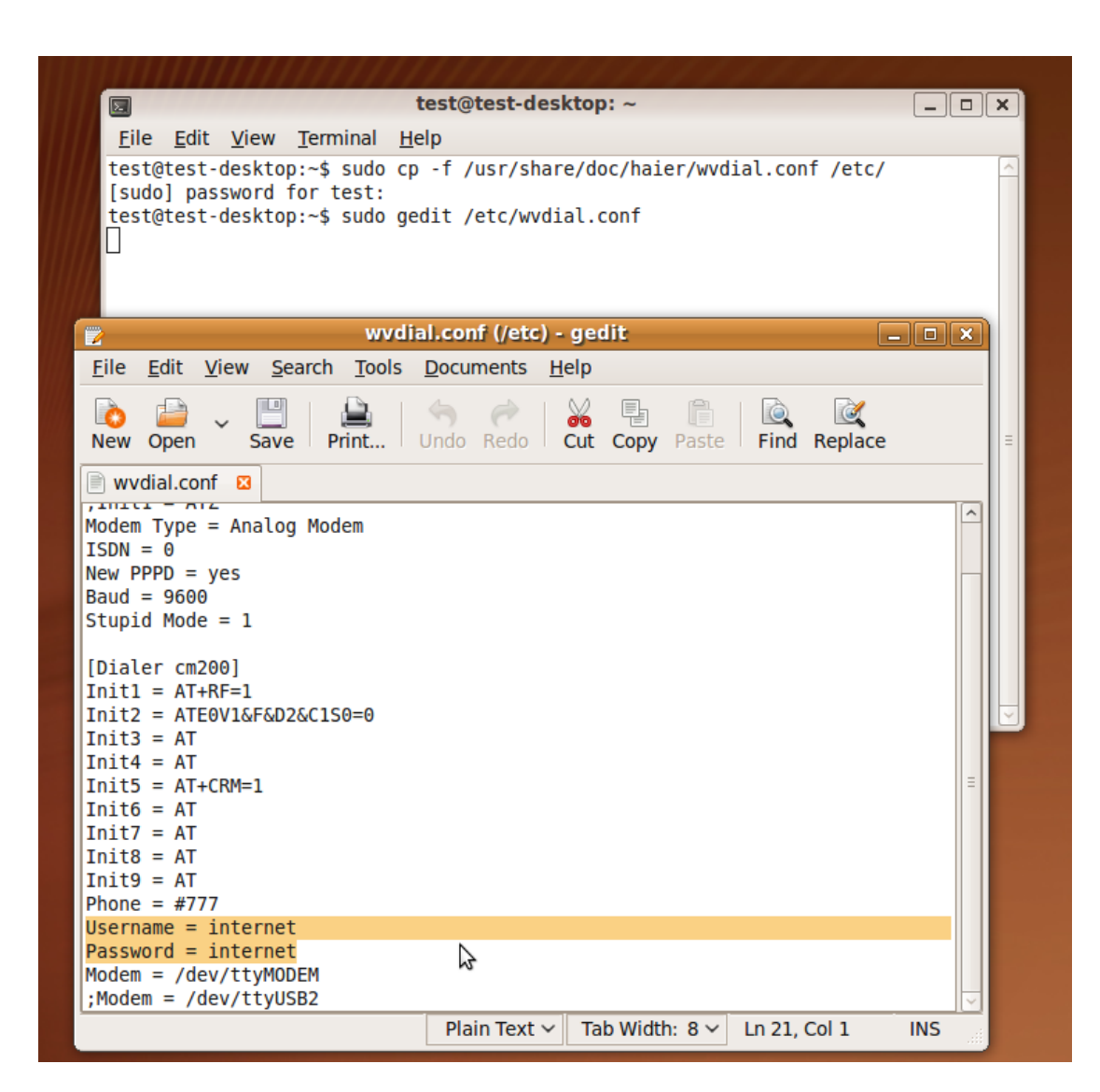

5. Connect to the network (enter the following command in terminal)

# sudo wvdial cm200

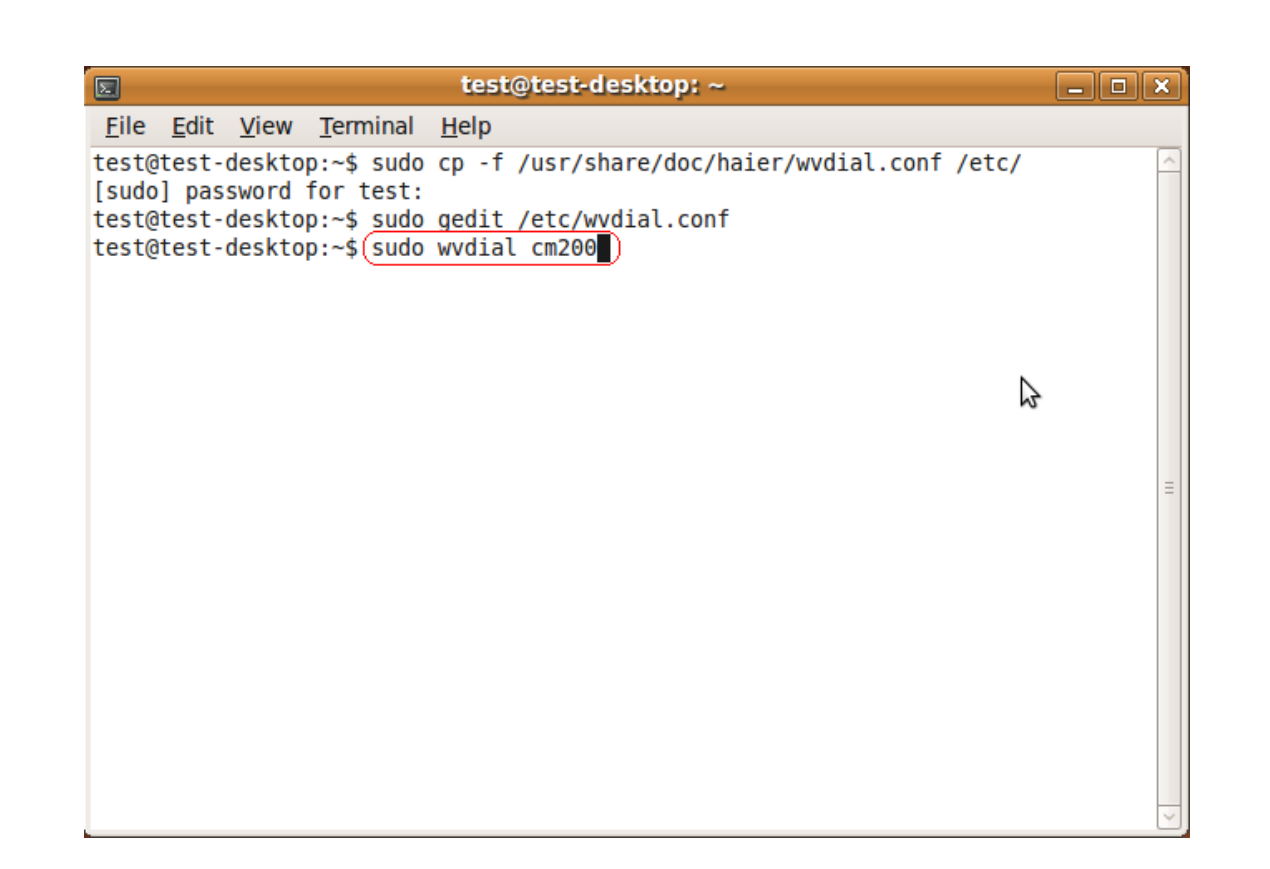